#### MINISTERIO DE TRABAJO

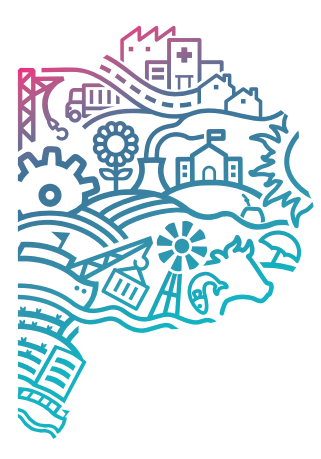

GOBIERNO DE LA PROVINCIA DE BUENOS AIRES

## MANUAL DE USUARIO

# SISTEMA DE PETICIONES INFORMÁTICA E INFRAESTRUCTURA

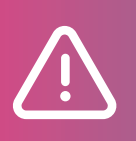

## Responsable de Departamento Dirección Subsecretaría

Tenga en cuenta que este manual contiene la **totalidad** de las **funcionalidades** del sistema. Usted puede decidir cuales funciones otorgar a cada uno de los agentes a su cargo para realizar sus tareas. Para ello solicite los **accesos** a través del **sistema Peticiones Informática > Permisos**. Allí podrá elegir el agente a su cargo, el sistema al cual quiere que acceda y los **permiso**s que necesita que tenga.

Es **recomendable** que conozca los accesos con los que cuenta actualmente el personal a su cargo, información que puede solicitar a la **Dirección de Informática** a través del área de **Usuarios**.

> ATENCIÓN A USUARIOS

- 🖾 infousuarios@trabajo.gba.gob.ar
- **C** Tel. (0221) 427-5517/32

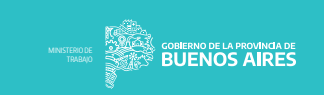

## **CONTEXTO INSTITUCIONAL**

El ministerio de trabajo es un organismo con una gran cantidad de trabajadores y dependencias distribuidas en todo el territorio de la provincia.

Los empleados cuentan con una cuenta de red, una cuenta de mail institucional, un usuario de sistema que puede tener diferentes permisos a los diferentes sistemas así como requerir permisos de carpetas de red o usuarios para accesos a GDEBA. Estas cuentas y permisos de los usuarios devienen en peticiones.

De modo similar en cada una de las dependencias puede surgir la necesidad de peticiones o reportes de problemas edilicios.

Para simplificar el ida y vuelta y seguimiento de todas estas peticiones se implementa el Sistema de Peticiones.

#### **OBJETIVOS**

El objetivo del sistema de Peticiones es simplificar al usuario la generación de las mismas, así como facilitar a los responsables de dar solución el seguimiento y visibilidad de estas. Ya sean las peticiones relacionadas con los usuarios de sistema como con las relacionadas con la Infraestructura.

## **FUNCIONALIDADES**

El sistema permite crear las diferentes peticiones desde un sistema interno, pudiendo así controlar los permisos y dependencias de los usuarios que las generan.

Las peticiones se crean automáticamente en el sistema de Redmine, para poder llevar un seguimiento correcto de los mismos y poder asignar a quienes corresponde cada caso particular. Esto evita las idas y vueltas por otros medios no formales o por los cuales se pierde la visibilidad. Cuenta con dos módulos:

1. Peticiones a la Dirección de Servicios Generales e Infraestructura:

- Instalación de Gas
- Instalación Eléctrica
- Instalación Agua/Sanitaria
- Ascensores
- Aire acondicionado
- Calefacción
- Calefacción
- Limpieza
- Fumigación
- Problemas edilicios
- Bidones de agua
- Mobiliario
- Telefonía
- Equipos multifunción
- Cartelería Institucional
- Automotores

2. Peticiones a la Dirección de Sistemas e Informática

- Webmail
- Gdeba
- Usuario de Red
- Permisos de Sistemas
- Permisos de Carpetas

02

## **ITERACIÓN PASO A PASO**

- Se ingresa usuario y contraseña, mediante el portal de sistemas del ministerio de trabajo.
  - Dentro del sistema de peticiones se pueden encontrar dos opciones por separado, el ingreso de solicitud de Equipos informáticos, y el ingreso a solicitudes de permisos de los diferentes sistemas disponibles en el ministerio.

| SISTEMA DE PETICIONES - INFORMÁTICA          | Salir               |
|----------------------------------------------|---------------------|
| QUIERO GENERAR UNA PETICIÓN DE:              |                     |
| Equipos Informaticos<br>Equipos Informaticos |                     |
| Mail GDEBA RED SISTEMAS CARPETAS Permisos    |                     |
|                                              | © 2025 - Peticiones |

- Ingresando en la opción de Equipos Informáticos podemos ver la siguiente sección.
  - Dentro de este segmento se pueden ver las opciones de "Dependencia", "Tema" y Descripción
  - La sección descripción es un apartado con un editor de texto en el cual se detalla el detall

| SIST        | <br>Salir     |  |
|-------------|---------------|--|
| DEPENDENCIA | -Seleccionar- |  |
| TEMA        | -Seleccionar- |  |
| Descripción |               |  |
|             |               |  |
|             |               |  |
|             | Enviar        |  |

• Dentro de "Dependencia" se despliega una selección de todas las direcciones y departamentos pertenecientes al Ministerio de Trabajo.

| SIST        | EMA DE PETICIONES - INFORMÁTICA                                           |   | Salir               |
|-------------|---------------------------------------------------------------------------|---|---------------------|
| DEPENDENCIA | -Seleccionar-                                                             | ~ |                     |
| TEMA        | -Seleccionar-                                                             |   |                     |
| Descripción | DIR DE CONTABILIDAD<br>DIR DE DOC LAB Y COBRANZAS                         |   |                     |
|             | DIR DE SERVICIOS GRALES E INFRAESTRUCTURA                                 |   |                     |
|             | DIR DE SERVICIOS TECNICO ADMINISTRATIVOS<br>DIR DE SISTEMAS E INFORMATICA |   |                     |
|             | DIR DELEG DE LA DIR PCIAL DE PERSO                                        |   |                     |
|             | DIR GRAL DE ADMINISTRACION<br>DPTO AUTOMOTORES                            |   |                     |
|             | DPTO COMPRAS Y CONTRATACIONES                                             |   |                     |
|             | DPTO CONTABLE<br>DPTO DESARROLLO DE SISTEMAS                              |   | © 2025 - Peticiones |
|             | DPTO DESPACHO Y PROTOCOLIZACION                                           |   |                     |
|             | DPTO DOCUMENTACION LABORAL                                                |   |                     |
|             | DPTO GESTION ADMINISTRATIVA DE MULTAS                                     |   |                     |
|             | DPTO GESTION DE COBRANZA                                                  |   |                     |
|             | DPTO LABURALES<br>DPTO LEGAJOS Y CONTROL DE ASISTENCIA                    |   |                     |
|             | DPTO LIQUIDACIONES DE HABERES Y OTRAS EROGACIONES                         | - |                     |
|             |                                                                           |   |                     |

• Dentro de la Sección "Tema" se despliega una selección de solicitudes de equipos informáticos, los cuales incluyen equipos telefónicos, cartuchos de impresoras y PCs.

| ¥ 3151      | TEMA DE PETICIONES - INFORMÁTICA |   | P. Market |  |
|-------------|----------------------------------|---|-----------|--|
| DEPENDENCIA | -Seleccionar-                    | ~ |           |  |
| TEMA        | -Seleccionar-                    | ~ |           |  |
| Description | -Seleccionar-                    |   |           |  |
| Descripcion | Pedido de Aparato Telefonía IP   |   |           |  |
|             | Pedidos Cartuchos                |   |           |  |
|             | Pedidos de Equipos Informáticos  |   |           |  |
|             | Telefonía                        |   |           |  |
|             | Enviar                           |   |           |  |
|             |                                  |   |           |  |

- 05
- Enviando la solicitud el sistema devuelve el siguiente cartel
- En el mismo se puede encontrar el numero asignado a la solicitud especifica asi como también se especifica que se debe guardar en caso de posibles inconvenientes.

# Petición 42075 creada con exito.

Por favor tome nota de este número para futuras referencias. Una vez resuelta la petición se le informará.

Ok, entendido

## 06

- Desde el menú principal e ingresando en el sistema de peticiones, dentro de la sección de "permi sos", nos encontramos con el siguiente panel
   En el micmo so debe ingresar el pombre del agente al sual se le yap a otorgar los permisos corres
- En el mismo se debe ingresar el nombre del agente al cual se le van a otorgar los permisos corres pondientes
- Solo se despliegan los nombres de los agentes que se tengan registrados como personal que se tiene a tu cargo, por lo que si los agentes pertenecen a distintas direcciones por nomina estos no aparecerán.

| <b>\$</b> | ISTEMA DE PETICIONES - INFORMÁTICA | DE BUENOS ARES | Salir               |
|-----------|------------------------------------|----------------|---------------------|
|           | Seleccione los ag                  | entes          |                     |
|           | Nombre del agente                  |                |                     |
|           | Siguiente                          | 🗘 🤹            | uso el sistema?     |
|           |                                    |                | © 2025 - Peticiones |

• Una vez seleccionado el agente correspondiente este se despliega en sistema de la siguiente manera

| 957                       | SISTEMA DE PETICIONES - INFORMÁTICA | BUENOS AIRES Salir              |
|---------------------------|-------------------------------------|---------------------------------|
| VIRGILIO CASAL<br>Joaquin |                                     | OS agentes                      |
|                           | Siguit                              | ente<br>ΦεζCómo uso el sistema? |
|                           |                                     | © 2025 - Peticiones             |

- 80
- Seleccionando "Siguiente" nos aparecerán las siguientes opciones
- Las mismas incluyen la modificación de permisos de "Webmail", "Gdeba" y "Red", pertenecientes a la sección de "Usuarios" y los permisos

## Seleccione los tipos de peticiones

| 🗳 usuarios     |            |            | er pe      | ermisos            |
|----------------|------------|------------|------------|--------------------|
| webmail        | gdeba      | red        | sistemas   | carpetas de<br>red |
|                | Ð          | $\bigcirc$ |            | Ð                  |
| $\bigcirc$     | $\bigcirc$ | $\bigcirc$ | $\bigcirc$ | $\bigcirc$         |
|                |            |            |            |                    |
|                |            | Anterior   | Siguiente  |                    |
| a parte del ve | hículo.    |            |            |                    |

Dichas opciones pueden ser individuales o múltiples, pudiendo realizar peticiones para todos los sistemas al mismo tiempo de ser necesario

## Seleccione los tipos de peticiones

|         | 🔒 usuario | DS         | er pe     | ermisos            |
|---------|-----------|------------|-----------|--------------------|
| webmail | gdeba     | red        | sistemas  | carpetas de<br>red |
|         |           | $\bigcirc$ |           | <u>B</u>           |
|         |           |            |           |                    |
|         |           | Anterior   | Siguiente |                    |
|         |           |            |           | 4                  |

- En el caso de que se soliciten permisos para "Webmail" la sección que se habilitará será la siguiente
  - Dentro de la misma se podrá solicitar como múltiple choice "Crear email", "Resetear contraseña" o "Desactivar email"
  - Este mismo selector se repite en caso de seleccionar "Gdeba" o "Red" dentro de la sección de "Usuarios".

## Usuario de Email

| VIRGILIO CASAL<br>Joaquin | O Crear email | O Resetear contraseña | Desactivar email       |
|---------------------------|---------------|-----------------------|------------------------|
|                           | Anterior      | Siguiente             |                        |
|                           |               |                       | <b>Φ</b> ε <b>ι</b> Có |

 Dependiendo de la cantidad de permisos que estén siendo procesados estos mismos se mostraran a la izquierda de la pantalla de selección de la siguiente manera, en este caso de ejemplo podemos ver que están modificándose todos los permisos de la sección "Usuarios"

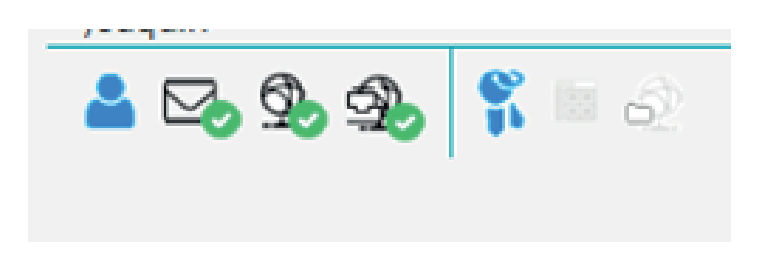

Una vez realizadas las modificaciones correspondientes el sistema mostrara un resumen de las selecciones y solicitara tanto la confirmación de las mismas como también un teléfono de contacto.

#### Resumen y confirmación

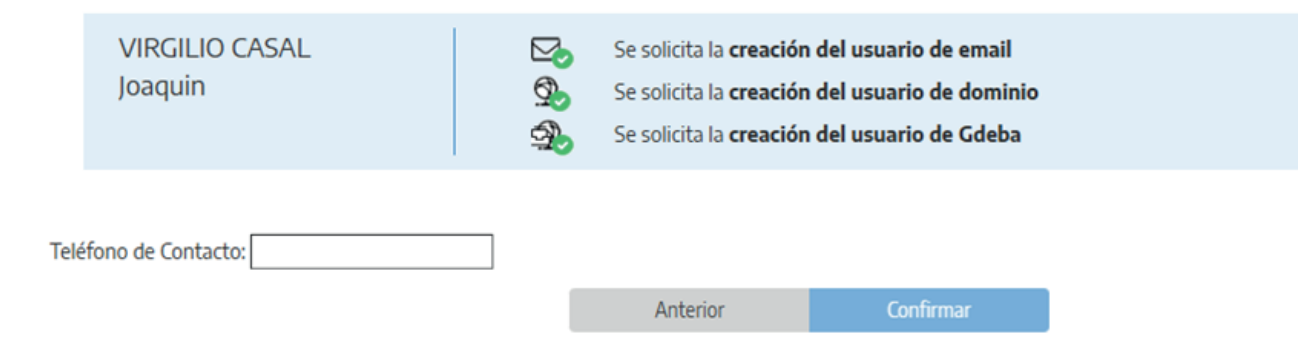

- 13
- En caso de seleccionar "Sistema" en la sección de "Permisos" nos desplegara la siguiente pantalla
  Dentro de la misma tendremos dos secciones, la primera para seleccionar el sistema que uno está buscando y el segundo un editor de texto en forma de fila en el que se deberá detallar el permiso en particular que uno está solicitando

| VIRGILIO CASAL<br>Joaquin | Sistema | ~        | Tareas que debe realizar | 0                   |
|---------------------------|---------|----------|--------------------------|---------------------|
|                           |         |          |                          |                     |
|                           |         | Anterior | Siguiente                |                     |
|                           |         |          |                          | 🎝 ုင်omo uso el sis |

Permisos de sistemas

• Dentro del desplegable de sistemas se pueden encontrar todos aquellos disponibles para el personal del ministerio de trabajo

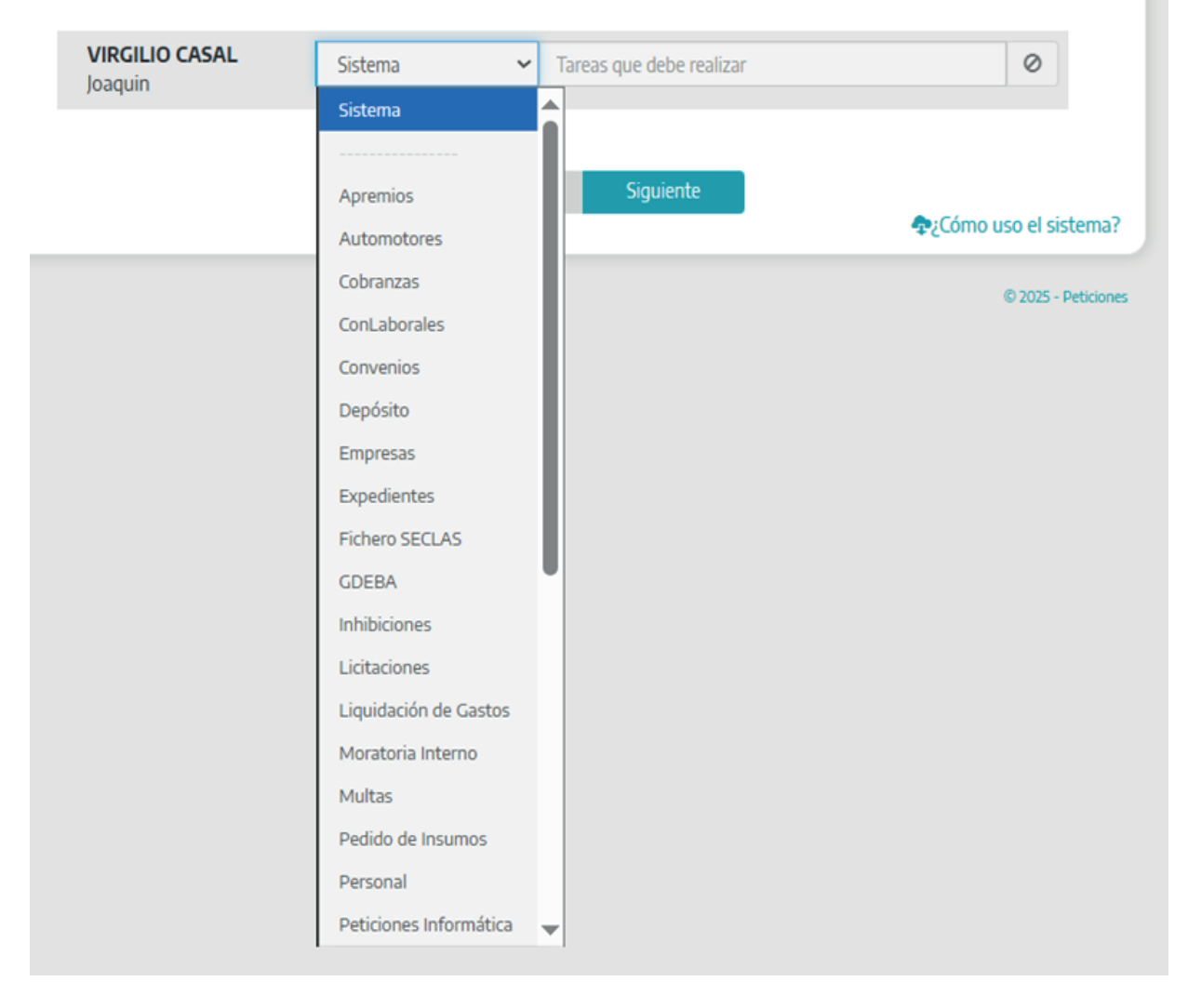

## Permisos de sistemas

- Una vez seleccionado un sistema particular, este habilita una segunda línea automáticamente en caso de que se quieran agregar más solicitudes, tanto para el mismo sistema o para otro distinto.
  - En caso de no necesitarlo la siguiente línea puede simplemente quedar vacía.

## Permisos de sistemas

| VIRGILIO CASAL | Personal | ~        | Tareas que debe realizar |          | ×         |
|----------------|----------|----------|--------------------------|----------|-----------|
| Joaquin        | Sistema  | ~        | Tareas que debe realizar |          | 0         |
|                |          |          |                          |          |           |
|                |          | Anterior | Siguiente                |          |           |
|                |          |          |                          | 🚓းCómo u | so el sis |

18

• Una vez finalizado el detalle de la solicitud esta se despliega en la siguiente pantalla, mostrando el resumen de la misma y solicitando confirmación.

| Resumen y confirmación    |                                            |                    |  |  |  |
|---------------------------|--------------------------------------------|--------------------|--|--|--|
| VIRGILIO CASAL<br>Joaquin | Se solicita:<br>En <b>Personal: prueba</b> |                    |  |  |  |
|                           |                                            |                    |  |  |  |
|                           | Anterior Confirmar                         | 👁:Cómo uso el sist |  |  |  |

- En caso de seleccionar "Carpetas de Red", dentro de la sección "Permisos" se mostrará lo siguiente.
  - En el mismo se puede ver un editor de texto en forma de fila, donde se podrá colocar el nombre de la carpeta deseada.
  - También se deberá seleccionar que tipo de permisos se solicitan para la misma, si de lectura o modificación de la misma.

### Permisos de red

| VIRGILIO CASAL<br>Joaquin | Especifique | la carpeta |           | O Lectura O Modificación | 0          |
|---------------------------|-------------|------------|-----------|--------------------------|------------|
|                           |             | Anterior   | Siguiente | 🐢:Cómo u                 | so el sist |

- Una vez redactado el nombre de una carpeta en particular, este habilita una segunda línea automáticamente en caso de que se quieran agregar más solicitudes.
- En caso de no necesitarlo la siguiente línea puede simplemente quedar vacía.

### Permisos de red

| VIRGILIO CASAL<br>Joaquin | prueba                 | O Lectura   Modificación             | ×         |
|---------------------------|------------------------|--------------------------------------|-----------|
|                           | Especifique la carpeta | $\odot$ Lectura $\odot$ Modificación | $\oslash$ |

 Una vez realizadas las peticiones correspondientes el sistema mostrara un resumen de las selecciones y solicitara tanto la confirmación de las mismas como también un teléfono de } contacto.

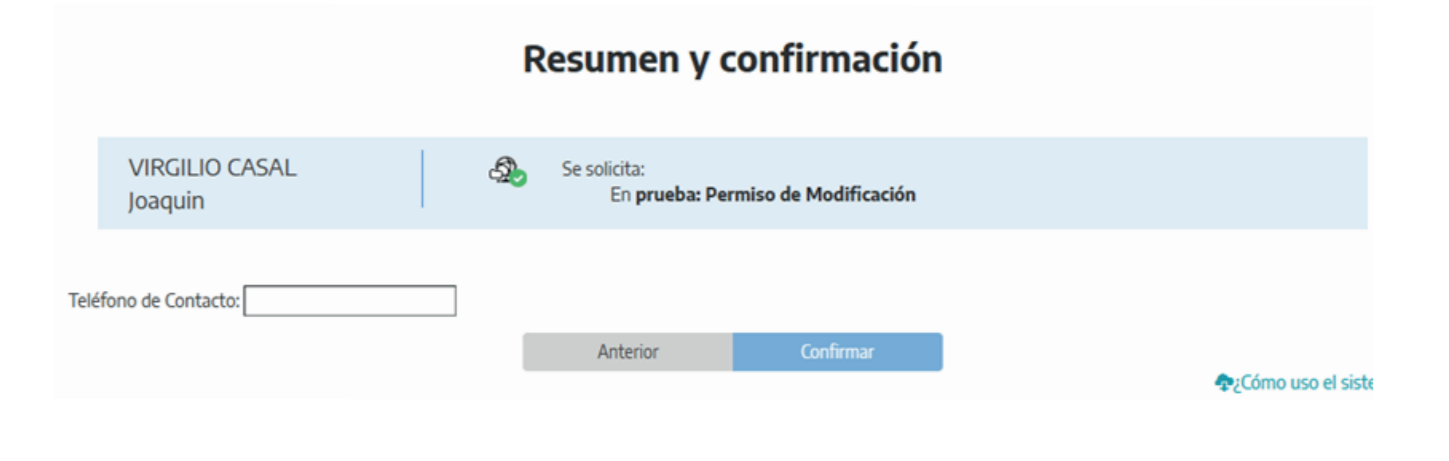

20

- Ingresando en el Sistema de Peticiones de Infraestructura, desde la página principal de sistemas del ministerio de trabajo, nos muestra la siguiente pantalla de selección.
- Dentro de este segmento se pueden ver las opciones de "Dependencia", "Tema" y Descripción
- La sección descripción es un apartado con un editor de texto en el cual se detalla el detalle del pedido.

| SIS.        | TEMA DE PETICION | NES - INFRAESTRUCTUR | Salir<br>BUENOS AIRES |
|-------------|------------------|----------------------|-----------------------|
| DEPENDENCIA | -Seleccionar-    | ~                    |                       |
| TEMA        | -Seleccionar-    | ~                    |                       |
| Descripción |                  |                      |                       |
|             |                  |                      |                       |
|             |                  |                      |                       |
|             |                  | Enviar               |                       |
|             |                  |                      |                       |

Dentro de "Dependencia" se despliega una selección de todas las direcciones y departamentos pertenecientes al Ministerio de Trabajo.

|             |                                                   |         | (str                       |
|-------------|---------------------------------------------------|---------|----------------------------|
| 5           |                                                   |         | COMPANY OF A PROVINCE OF A |
| ➡ SIS       | TEMA DE PETICIONES - INFRAEST                     | RUCTURA | P. OLANDARIA               |
|             |                                                   | _       |                            |
| DEPENDENCIA | -Seleccionar-                                     | ~       |                            |
| TEMA        | -Seleccionar-                                     |         |                            |
| 10.01       | DIR DE CONTABILIDAD                               |         |                            |
| Descripción | DIR DE DOC LAB Y COBRANZAS                        |         |                            |
|             | DIR DE SERVICIOS GRALES E INFRAESTRUCTURA         |         |                            |
|             | DIR DE SERVICIOS TECNICO ADMINISTRATIVOS          |         |                            |
|             | DIR DE SISTEMAS E INFORMATICA                     |         |                            |
|             | DIR DELEG DE LA DIR PCIAL DE PERSO                |         |                            |
|             | DIR GRAL DE ADMINISTRACION                        |         |                            |
|             | DPTO AUTOMOTORES                                  |         |                            |
|             | DPTO COMPRAS Y CONTRATACIONES                     |         |                            |
|             | DPTO CONTABLE                                     |         | © 2025 - Peticiones        |
|             | DPTO DESARROLLO DE SISTEMAS                       |         |                            |
|             | DPTO DESPACHO Y PROTOCOLIZACION                   | *       |                            |
|             | DPTO DOCUMENTACION LABORAL                        |         |                            |
|             | DPTO ESTRUCTURAS Y PLANTELES BASICOS              |         |                            |
|             | DPTO GESTION ADMINISTRATIVA DE MULTAS             |         |                            |
|             | DPTO GESTION DE COBRANZA                          |         |                            |
|             | DPTO LABORALES                                    |         |                            |
|             | DPTO LEGAJOS Y CONTROL DE ASISTENCIA              |         |                            |
|             | DPTO LIQUIDACIONES DE HABERES Y OTRAS EROGACIONES | Ŧ       |                            |

- 22
- Dentro de la sección "Tema" nos podemos encontrar con el listado registrado por la Dirección de Infraestructura, sobre todas las posibles temáticas y solicitudes que se les pueden realizar, las cuales abarcan desde calefacción, limpieza, mobiliario y muchas más.
  - En caso de que la solicitud sea muy específica esta se detalla en el editor de texto de mbre y las opciones de aceptar o cancelar.

|             |                                 | ~ Salir             |
|-------------|---------------------------------|---------------------|
|             |                                 |                     |
| ✓ SIST      | FEMA DE PETICIONES - INFRAESTRU |                     |
|             |                                 |                     |
| DEPENDENCIA | -Seleccionar-                   |                     |
|             |                                 |                     |
| TEMA        | -Seleccionar-                   |                     |
| Descripción | -Seleccionar-                   |                     |
|             | Aire acondicionado              |                     |
|             | Ascensores                      |                     |
|             | Automotores                     |                     |
|             | Bidones de agua                 |                     |
|             | Calefacción                     |                     |
|             | Cartelería Institucional        |                     |
|             | Fumigación                      |                     |
|             | Instalación Agua/Sanitaria      |                     |
|             | Instalación de Gas              | © 2025 - Peticiones |
|             | Instalación Eléctrica           |                     |
|             | Limpieza                        |                     |
|             | Mobiliario                      |                     |
|             | Problemas edilicios             |                     |
|             | TN Group                        |                     |

- Enviando la solicitud el sistema devuelve el siguiente cartel
- En el mismo se puede encontrar el numero asignado a la solicitud especifica así como también se especifica que se debe guardar en caso de posibles inconvenientes.

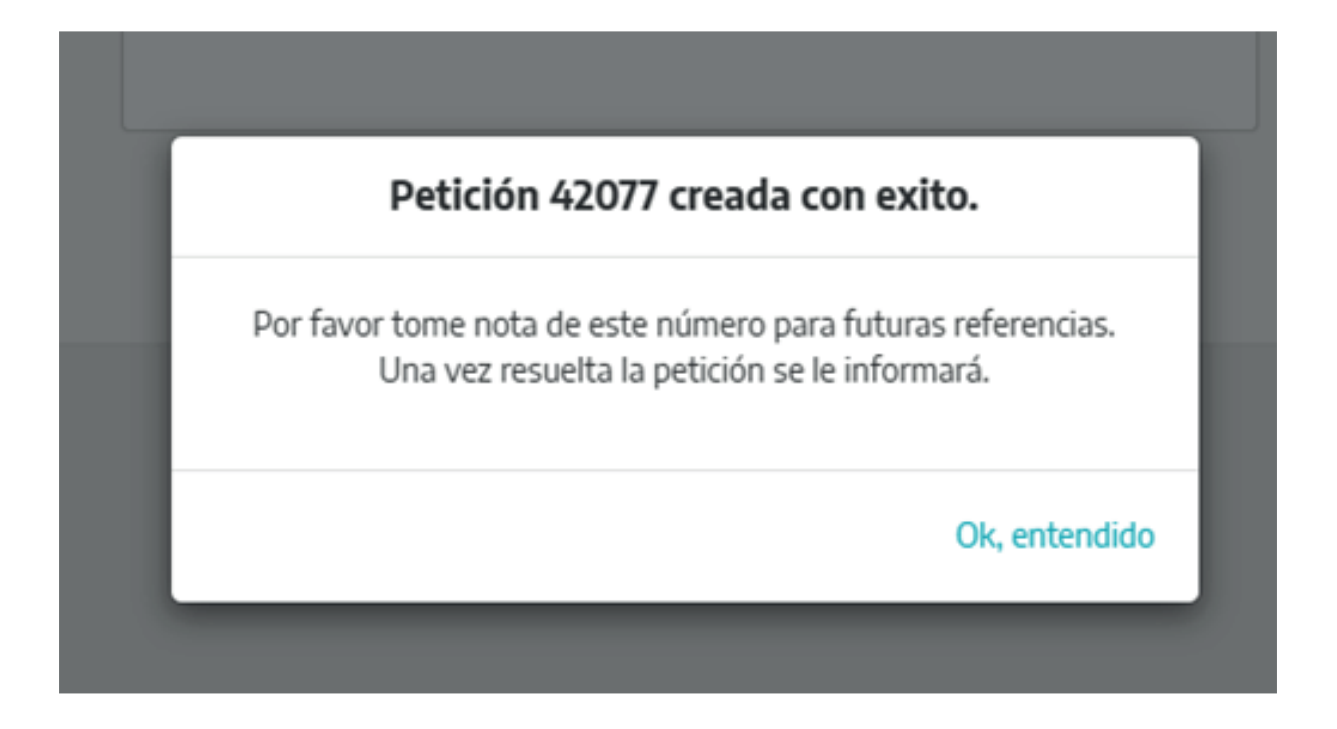

• El Botón "Salir" se puede encontrar en el rincón superior derecho de la pantalla y funciona correctamente cerrando la sesión del usuario.